## TEVII PLAYER の使い方

1. アイコンをダブルクリックして開きます。

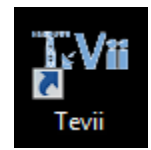

2. Tevii Playerのウィンドウ内で右クリックしてメニューが表示されます。

Optionsを選択します。

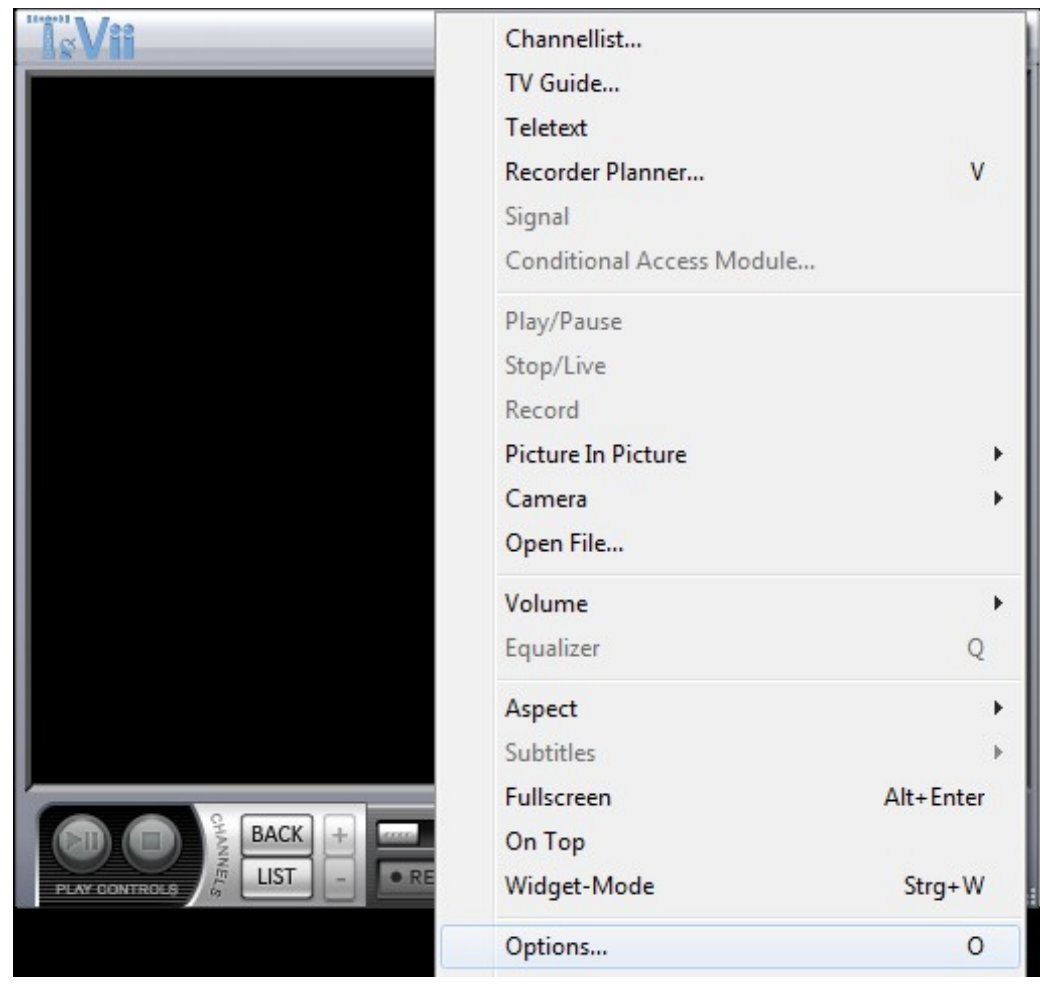

3. 「Hardware」のタブ下に「Tevii Capture Filter (HD)」が表示されます。 表示されていない場合はデバイスマネージャーを確認してドライバーが正しくインストー ルしてあるかご確認ください。

| Device general hardware related settings |              |
|------------------------------------------|--------------|
| Device:                                  |              |
|                                          | Tunertype:   |
| Tevii Capture Filter (HD)                | Terrestrial  |
|                                          | State:       |
|                                          | Normal       |
|                                          |              |
|                                          |              |
|                                          |              |
| Mode for low Bandwidth (USB 1.1)         |              |
| Stop Stream while tuning                 |              |
| Has CI module                            |              |
| Is DVB-S2 device                         | Settings     |
| Direct Tuning                            | Scan Devices |
| V Active Antenna                         | Scan Devices |
| Hardware Filter                          |              |

「Settings」をクリックして入力ソースを選択します。

■HDMIで接続している場合⇒Video Prallel Digital + Audio S/PDIF

■コンポジット(CVBS)で接続している場合 ⇒Video Composite + Audio Line

■コンポーネント(YpbPr)で接続している場合 ⇒Video RGB(YRYBYも可)+ Audio Line

| Clear     Settings       Input     Input       Video Input:     Video Parallel Digital       Video Parallel Digital     Video Input: | IR Transmitter       |                            | IR Transmitter       |                        |
|----------------------------------------------------------------------------------------------------|----------------------|----------------------------|----------------------|------------------------|
| Input Video Parallel Digital Video Parallel Digital Video Parallel Digital Video Parallel Digital Video Parallel Digital             | Clear                | Settings                   | Clear                | Settings               |
| Video Input: Video Parallel Digital Video Input: Video Parallel Digital                                                              | Input                |                            | Input                |                        |
| Video Parallel Digital                                                                                                    | Video Input:         | Video Parallel Digital     | Video Input:         | Video Parallel Digital |
|                                                                                                    |                      | Video Parallel Digital     |                      |                        |
| Audio Input: Video YRYBY Audio Input: Audio Line                                                                                     | <u>A</u> udio Input: | Video YRYBY                | <u>A</u> udio Input: | Audio Line             |
| S-Video Audio S/PDIF                                                                                                    |                      | S-Video<br>Video Composite |                      | Audio S/PDIF           |
| Audio Eormat: Video RGB Audio S/PDIF                                                                                                 |                      | video composite            | Audio Eormat:        | Audio S/PDIF           |

4. メイン画面に戻ってカーソルをウィンドウの右側に移動させます。

「AV Input ⇒TV ⇒Tevii Inc ⇒PC Grabber」の順番に選択すると入力の映像が映ります。

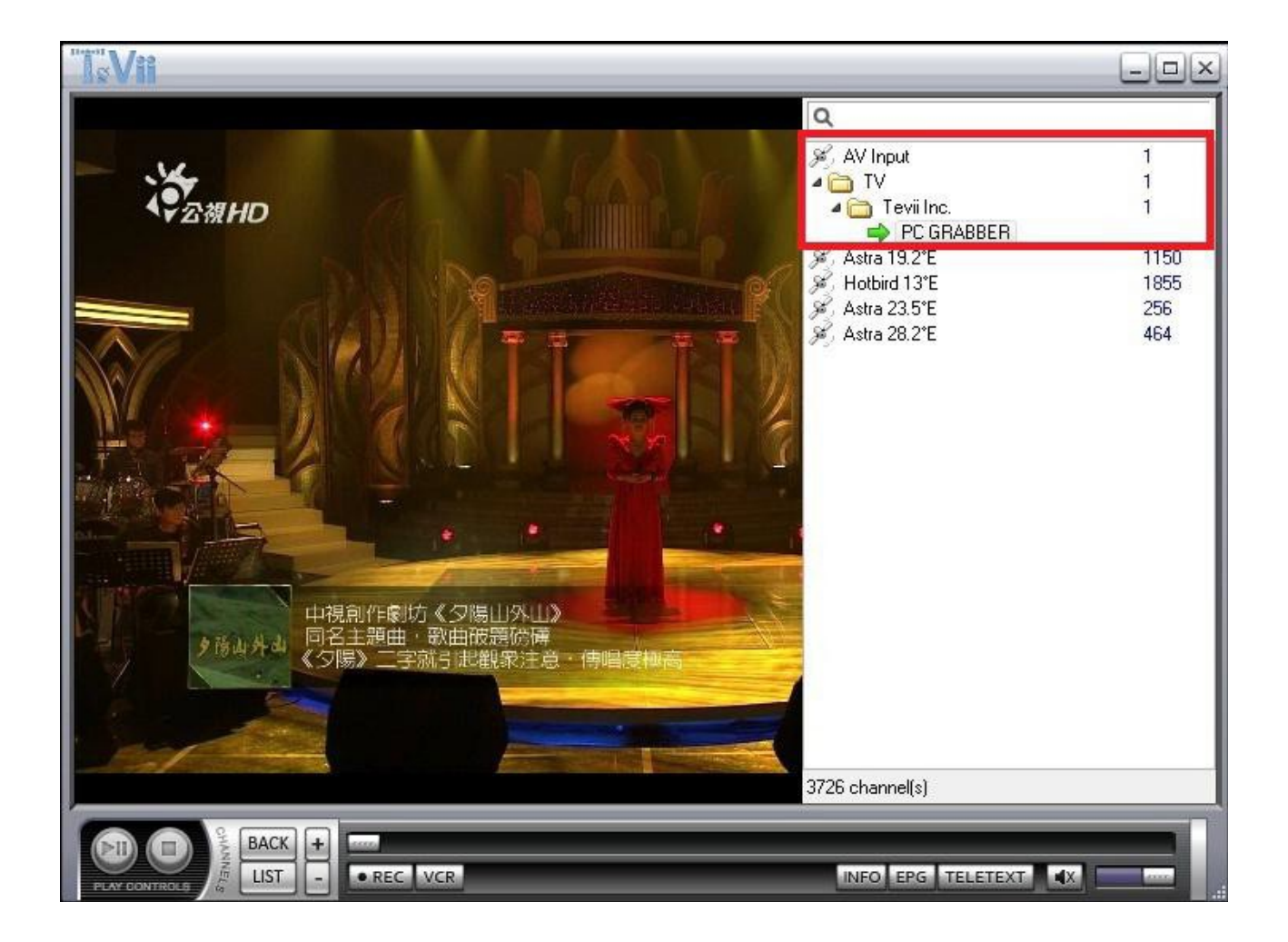

(※オプション操作)映像入力ソースの名前を変更する方法

映像入力のソースの名前を変更する場合: Settings画面で「Scanner」タブの「Target Root」に新しい名前を入力します (例: PS4)。

次に「Scan Frequency」をクリックします。変更が適応されると 「1Program(s) found…"」が表示されます。「OK」をクリックします。

| eneral Hard         | ware So      | anner   | Renderer       | Decode     | Ren | note | Favorites        |             |
|---------------------|--------------|---------|----------------|------------|-----|------|------------------|-------------|
| canner              | perform      | s a sca | n for chai     | nnels      |     |      |                  |             |
| Target <u>R</u> oot | A (PS        | 54      |                |            | •   | Re   | ception Type     | Terrestrial |
| <u>T</u> ransponder | List D       | МВ-ТН Н | Hong Kong      |            | •   |      |                  | -21         |
| LOF 1               | LOF <u>2</u> | LOF     | S <u>W</u> Dis | eqC        |     |      |                  |             |
|                     |              |         |                |            | •   | 0    | Sort by Frequer  | су          |
|                     |              |         |                |            |     |      | Sort by Provide  |             |
| Freguency (         | (Hz)         | 500     | 00             | ÷ 2        | T.  |      | Free To Air only | (           |
| End Frequer         | ncy (KHz)    | 858     | 000            | <b>6</b> 9 | D   |      | Update           |             |
|                     |              |         |                |            |     | Se   | can Frequency    | Scan Range  |
| errestrial Tra      | nsponder     | 50.000  | ) MHz, 0, 7    | MHz        |     |      | -                | 3           |
| -                   |              | 1       | 00%            |            |     |      | PAT              | PMT SDT     |
|                     | baund        | C       |                |            |     |      | -                |             |

メイン画面に戻り、画面右側にカーソルを動かします。

新しい入力ソースの名前が表示されます。

「PS4  $\rightarrow$ TV  $\rightarrow$ ITE TECH  $\rightarrow$ PC GRABBER」を順番に選択すれば 映像が確認表示されます。

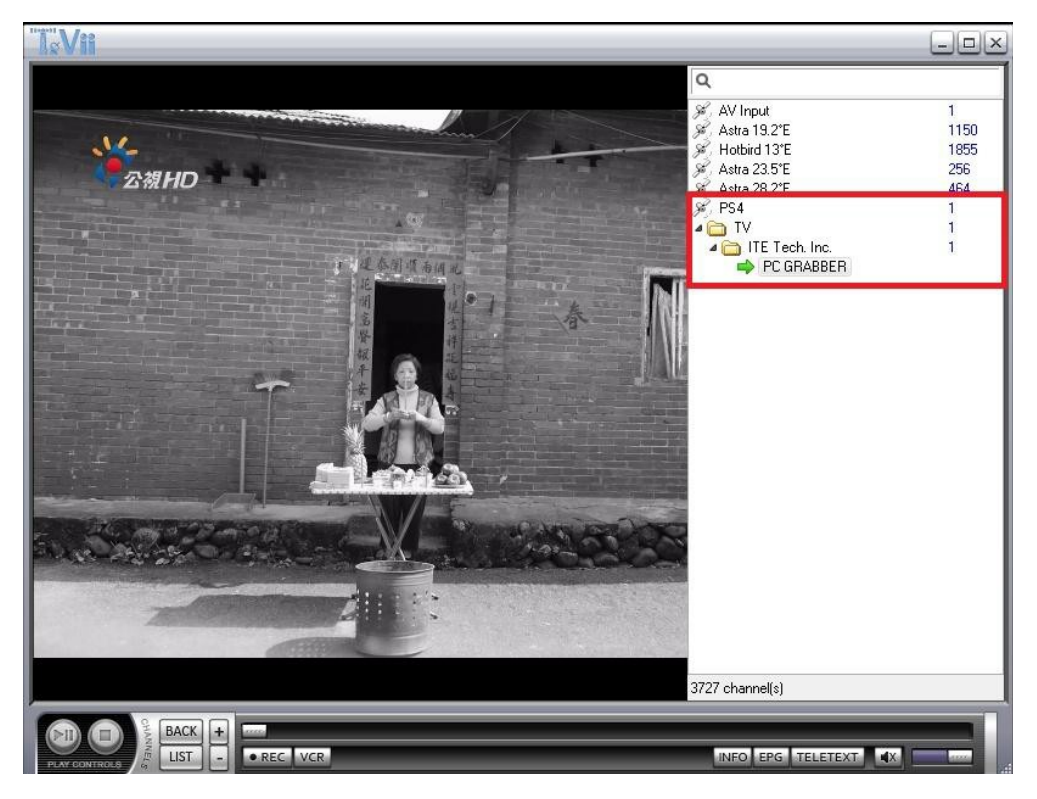

## 録画・キャプチャーの方法

録画(キャプチャー)には2種類のやり方があります。

A. ●RECボタンをクリックして、もう一度クリックして録画を停止します。

B. 画面右クリックのメニューの「Record」をクリックて録画します。

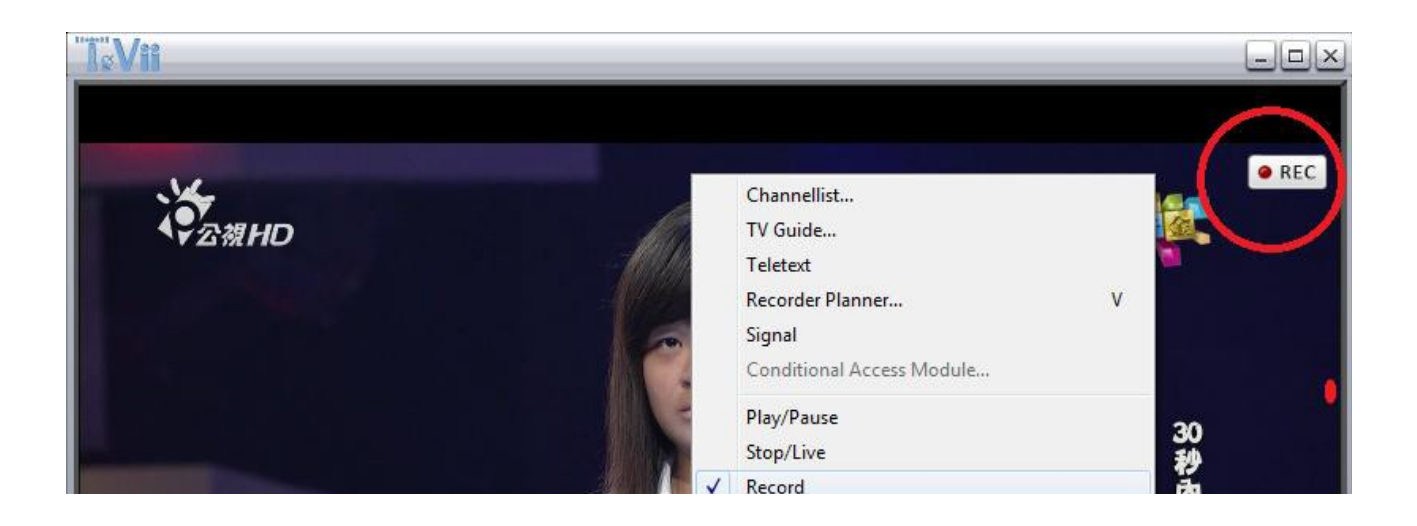

8. 録画された映像は動画ファイルとしてパソコンのビデオフォルダに保存されます。

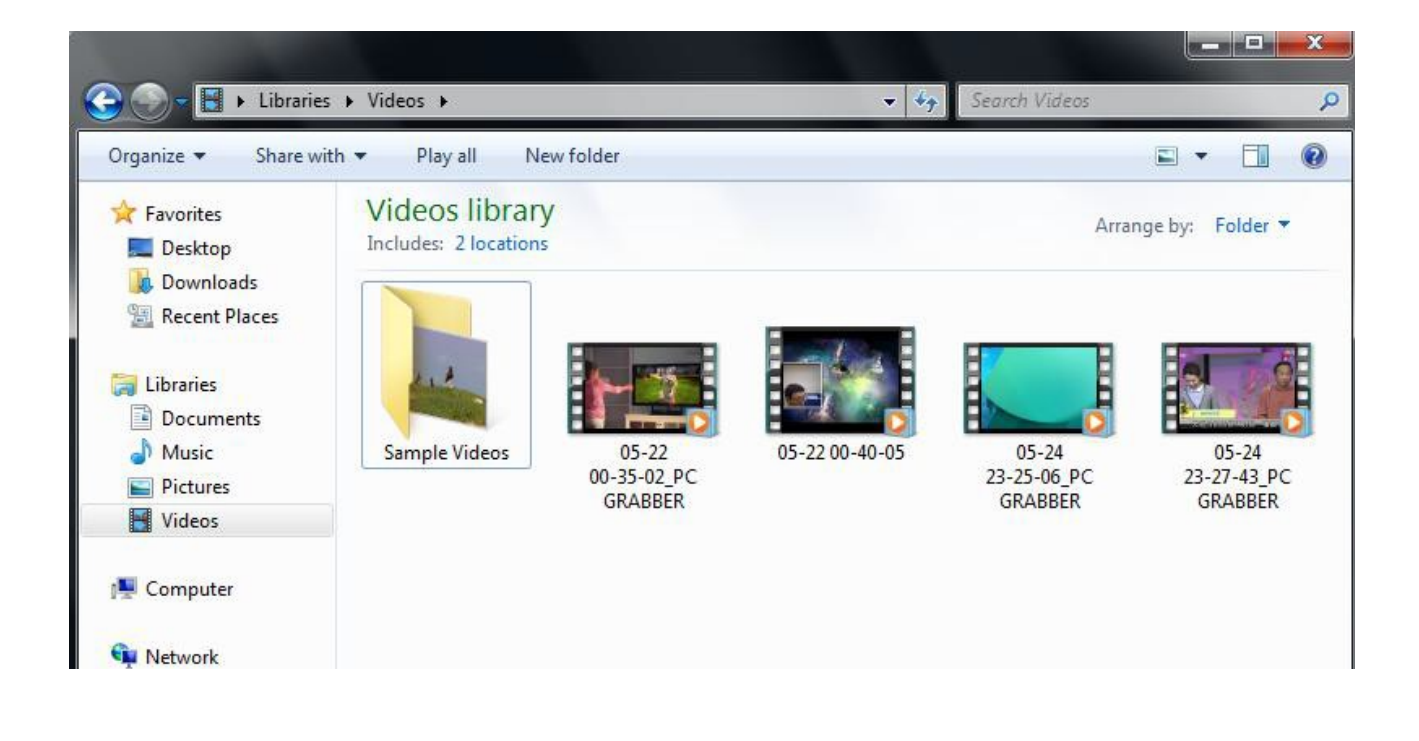

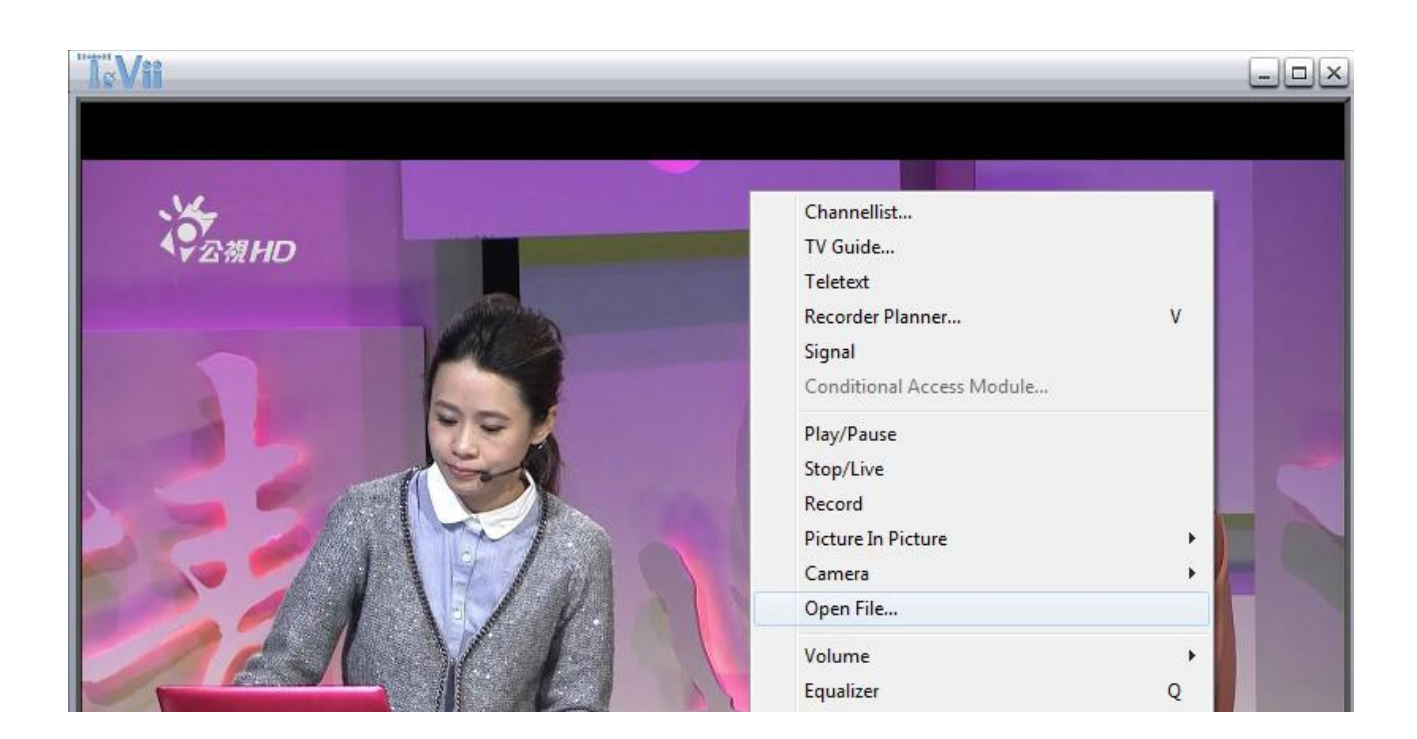

## スナップショット・静止画のキャプチャー

右クリックメニューの「Screenshot」をクリックするかキーボードのF12ボタンをおし て静止画のキャプチャーが可能です。右クリックメニューの「Open File」を開いてキャ プチャーした静止画が確認できます。

デフォルトの保存先はCドライブのビデオフォルダです。

| Channellist               |     |
|---------------------------|-----|
| TV Guide                  |     |
| Teletext                  |     |
| Recorder Planner          | ٧   |
| Conditional Access Module |     |
| Screenshot                | F12 |
| Play/Pause                |     |
| Stop/Live                 |     |
| Record                    |     |
| Picture In Picture        | 1   |
| Camera                    | 1   |
| Open File                 |     |
| Volume                    | 1   |
| Equalizer                 | Q   |